## **Photoshop Cricket Baseball**

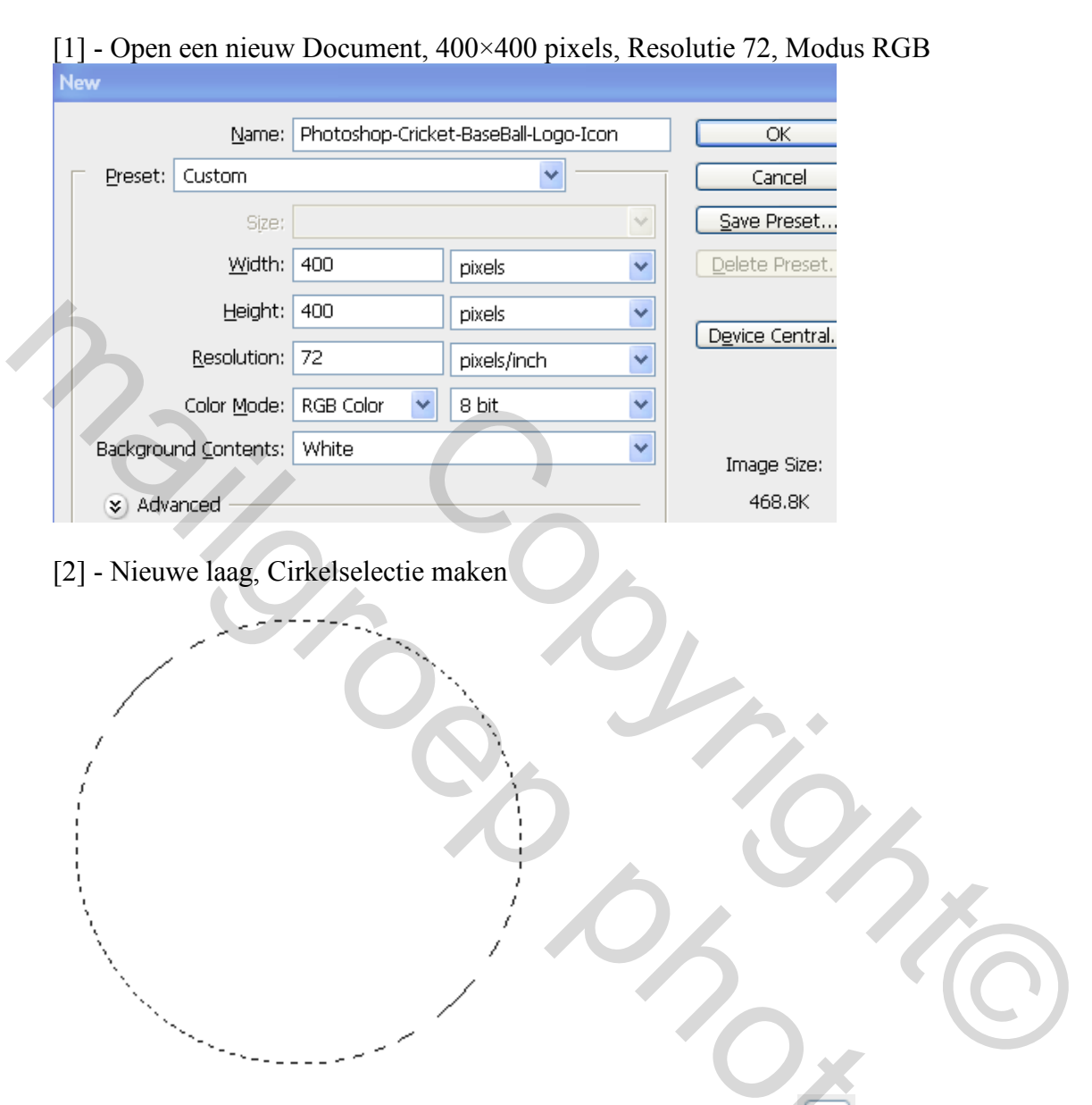

[3] – Vul de selectie met '#8E070C', Doordrukken gereedschap, , maak volgende schakering aan de randen

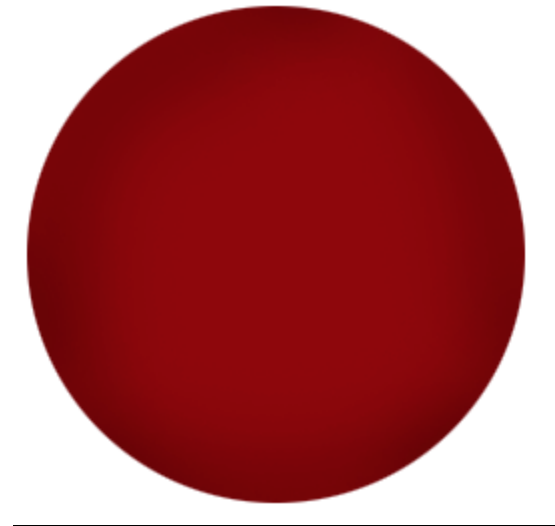

Cricket ball – blz 1

[4] – Selecteer het "Tegenhouden Gereedschap" (1), volgende delen benadrukken, zie hieronder

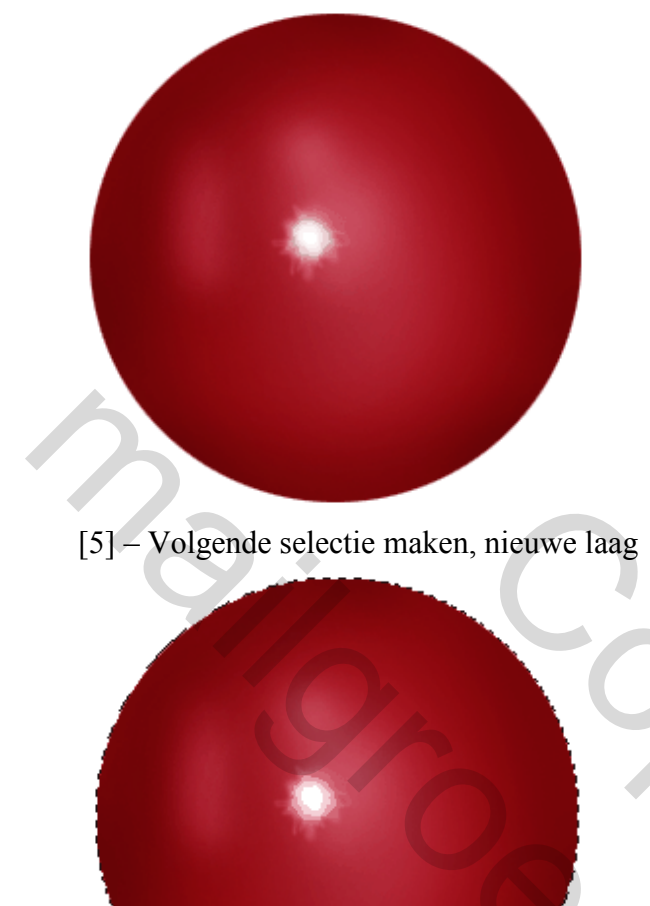

[6] – Vul selectie met Patroon (bewerken – vullen – Leer, te vinden bij structuurvulling) of een andere lederen structuur waarmee je een patroon definieert (Bewerken > Patroon Definiëren)

| <u>N</u>                          | <b>~</b> C | *             | Normal    | Mode:     | Ŧ   |     | * | Pattern | • | ٩ |
|-----------------------------------|------------|---------------|-----------|-----------|-----|-----|---|---------|---|---|
| leather (218 by 208 pixels, RGB r | ode)       | els, RGB mode | y 208 pix | er (218 b | the | lea |   |         |   |   |

[7] – Je bekomt onderstaande

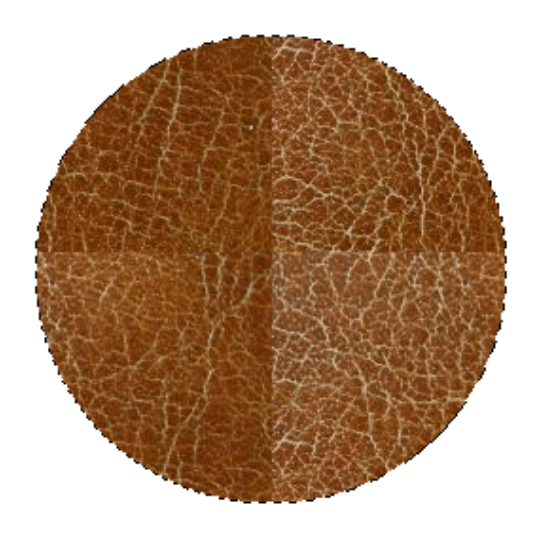

2

[8] – Zet laagmodus van deze laag op 'zwak Licht' en verminder de laagdekking

| Sort Light  | × | opacity: | 6670 | r |
|-------------|---|----------|------|---|
| Lock: 🖸 🍠 🕂 | ۵ | Fill:    | 100% | > |

[9] – Je bekomt onderstaande

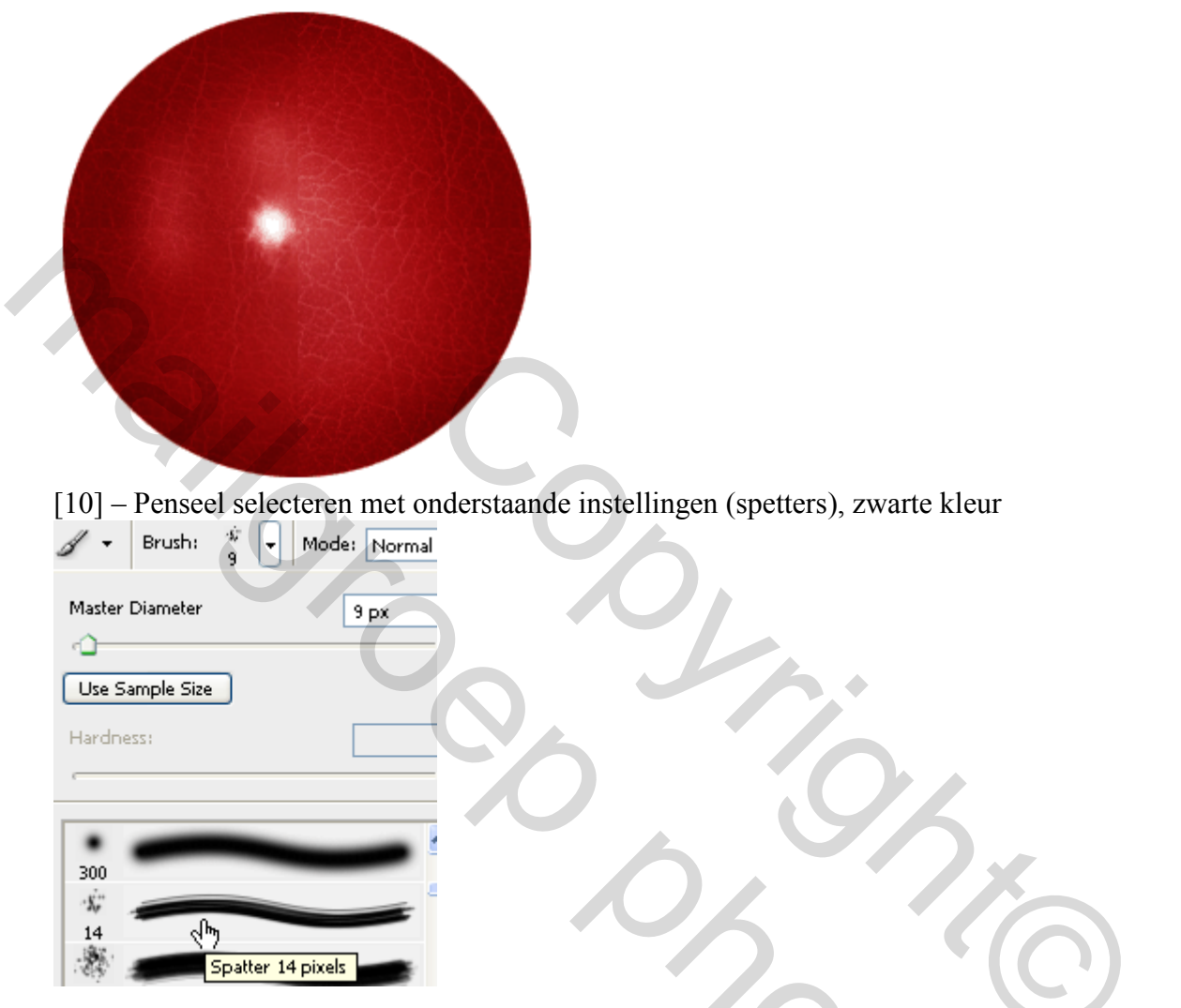

[11] – Nieuwe laag, volgende vorm tekenen met Pengereedschap, optie op paden, rechtsklikken op pad en kiezen voor 'Pad omlijnen'

| Create vector mask<br>Delete Path<br>Define Custom Shape<br>Make Selection<br>Fill Path<br>Stroke Path<br>Clipping Path | Stroke Path  Brush Simulate Pressure | OK<br>Cancel |
|----------------------------------------------------------------------------------------------------|--------------------------------------|--------------|
| Clipping Path<br>Free Transform Points                                                                                  |                                      |              |

## [12] – Je bekomt onderstaande – dekking aanpassen!

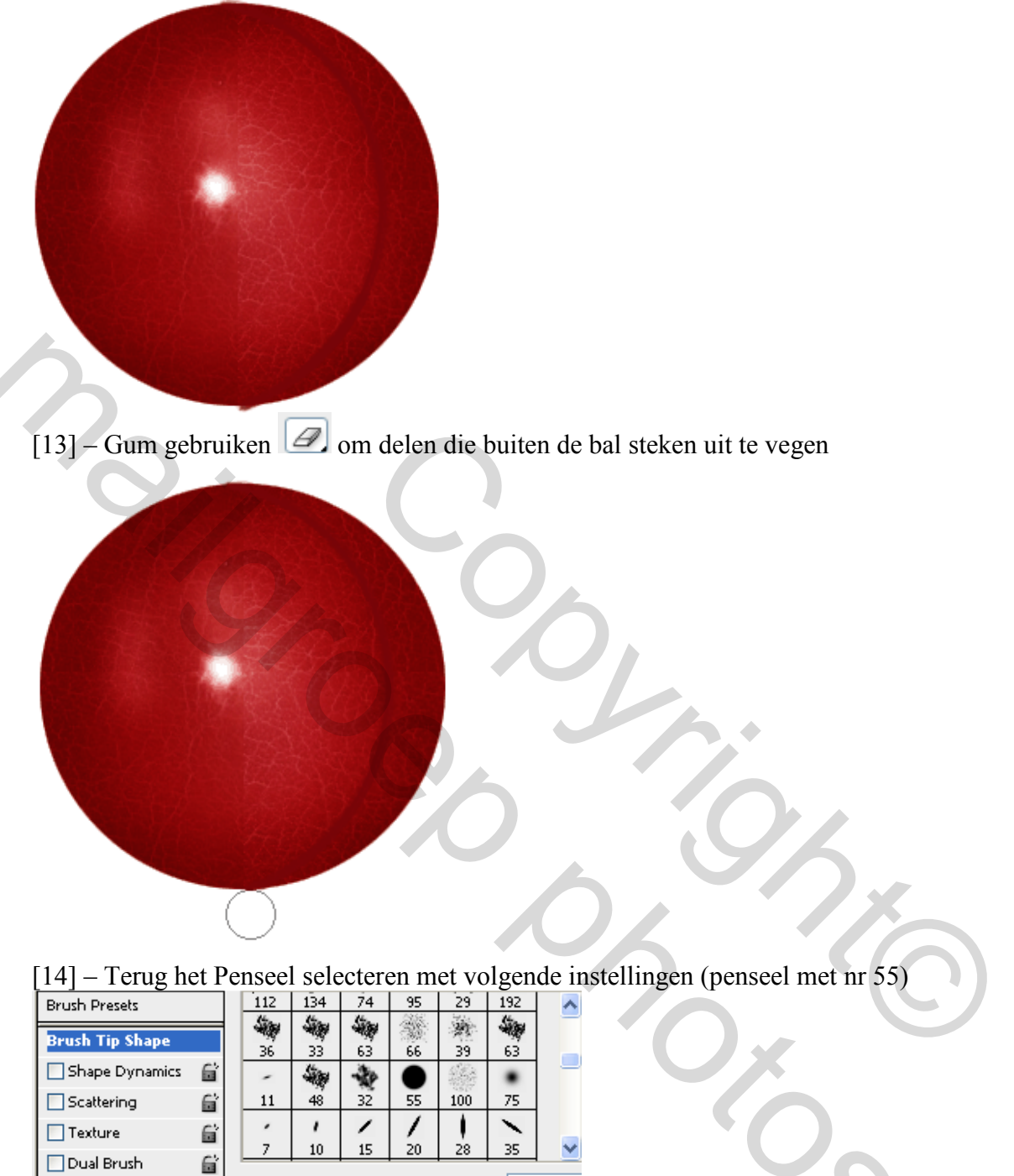

| Color Dynamics                                                               | 6 | Diameter                               | 5 px                   |  |  |  |
|------------------------------------------------------------------------------|---|----------------------------------------|------------------------|--|--|--|
| Other Dynamics Noise Wet Edges                                               |   | Generation Flip X Flip Y Angle: 119°   | $\boldsymbol{\lambda}$ |  |  |  |
| <ul> <li>▲ Airbrush</li> <li>✓ Smoothing</li> <li>Protect Texture</li> </ul> |   | Roundness: 0%<br>Hardness<br>V Spacing | 494%                   |  |  |  |
| ,,,,,,,,,,,,,,,,,,,,,,,,,,,,,,,,,,,,,,,                                      |   |                                        |                        |  |  |  |

## [15] - Nieuwe laag, volgende vorm tekenen met Pen, Pad omlijnen met Penseel wit

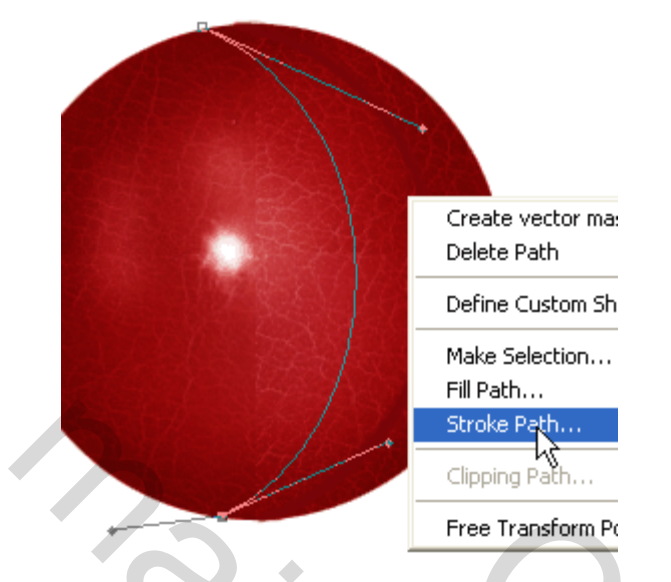

[16] – Dupliceer de laag (Ctrl+J) en verplaats met verplaatsgereedschap

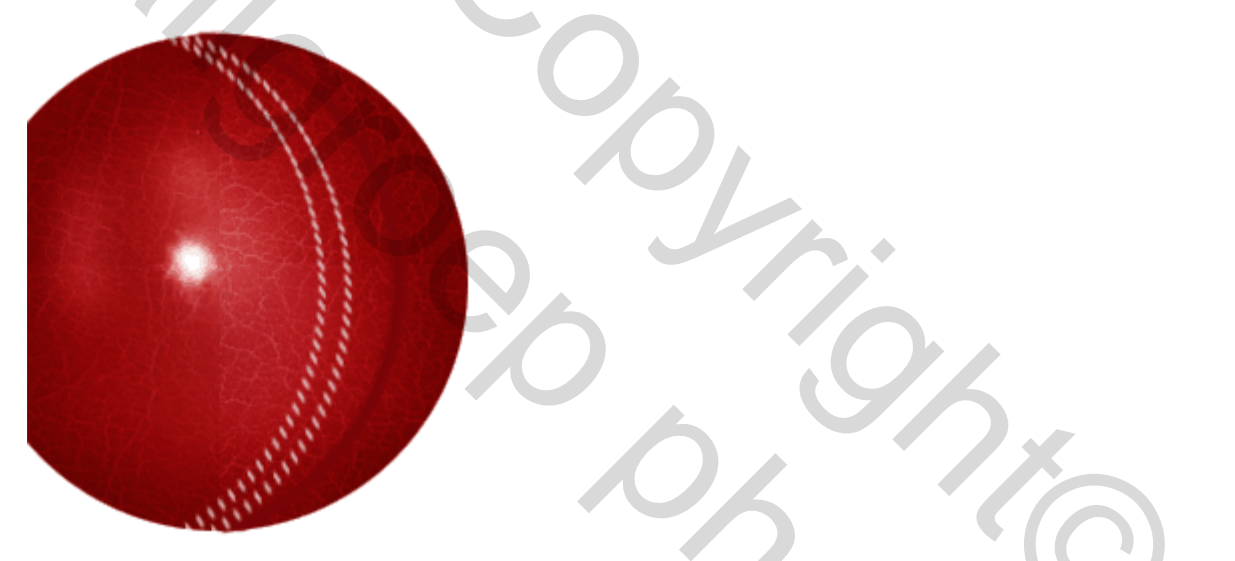

[17] – Geef als laagstijl: Slagschaduw met onderstaande instellingen (aan beide witte streepjes lagen)

| Drop Shadov | v                            |
|-------------|------------------------------|
| - Structure |                              |
|             |                              |
| Blend Mode: | Normal 💙 🗖                   |
| Opacity:    | 100 %                        |
| Angle:      | 120 ° Use Global Light       |
| Distance:   | 0 px                         |
| Spread:     | 0%                           |
| Size:       | <u>а</u> рх                  |
| — Quality — |                              |
| Contour:    | Anti-aliased                 |
| Noise:      | 0%                           |
|             | Layer Knocks Out Drop Shadow |

2

[18] - Maak ook de andere lagen met je Pengereedschap of dupliceer en pas aan, zie hieronder

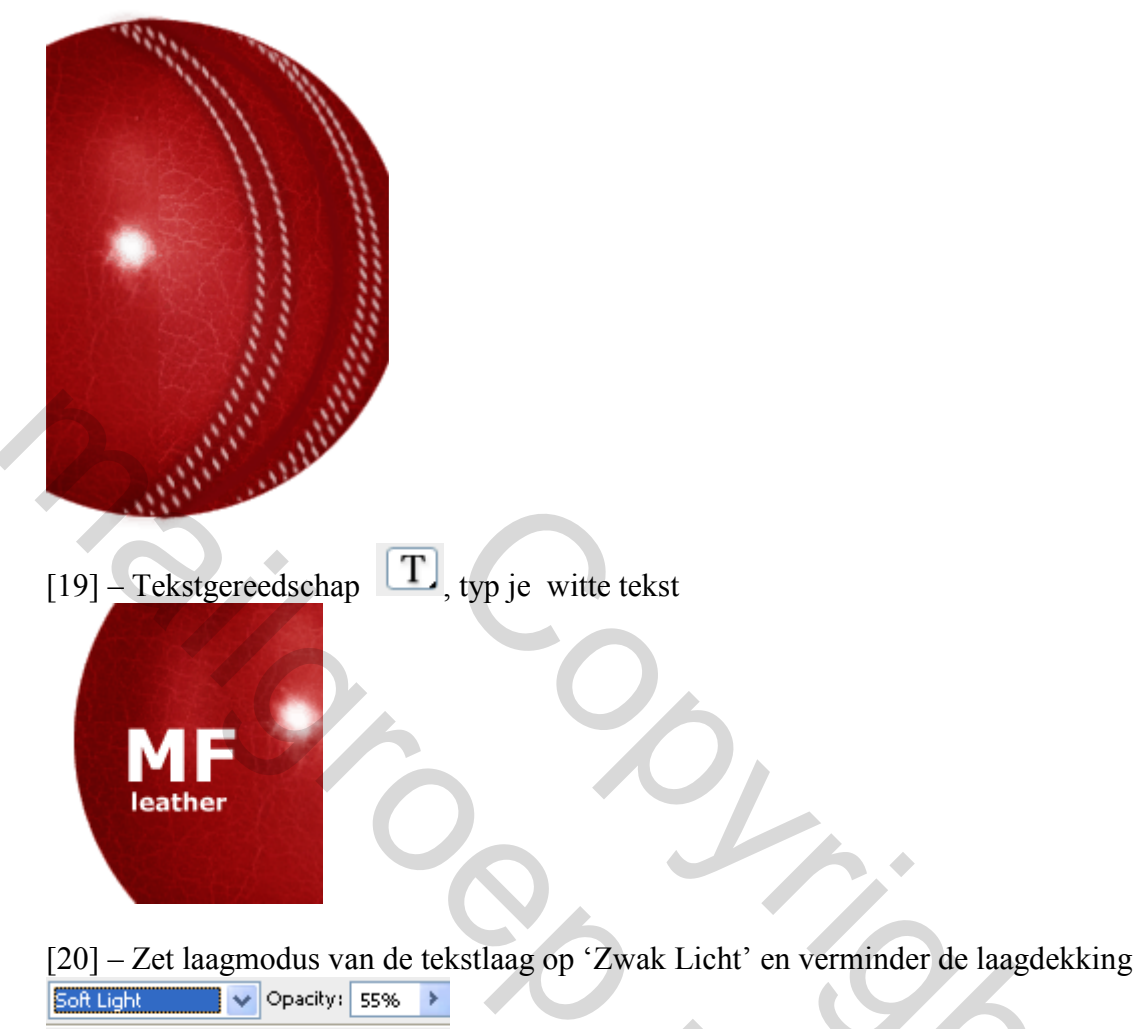

Lock: 🖸 🖋 🕂 🔒 👘 Fill: 100% 🕨

[21] – Volgende Transformatie maken met Vrije Transformatie (Ctrl+T) en ENTER

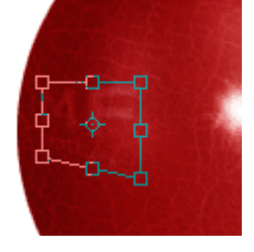

[22] – Ook nog onderstaande lijn tekenen, Pad omlijnen, laagmodus op 'Zwak Licht'. Daarna een Ovalen selectie maken voor de schaduw.

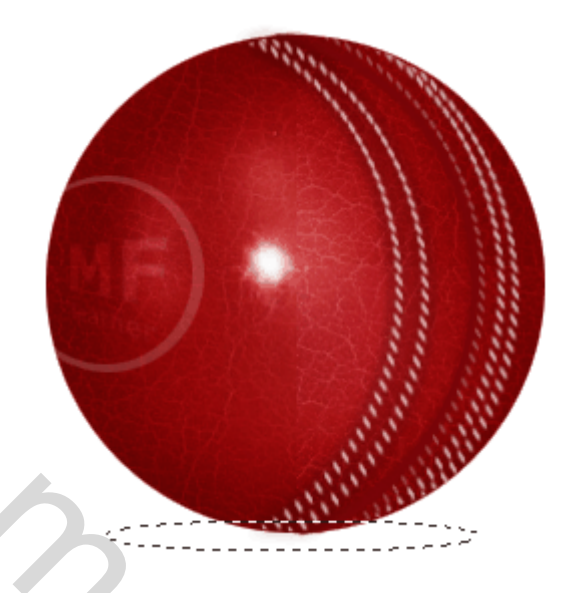

[23] – Nieuwe laag, laag onderaan, vul selectie met '#7A7A7A', ga dan naar Filter > Vervagen > Gaussiaans vervagen met onderstaande instellingen

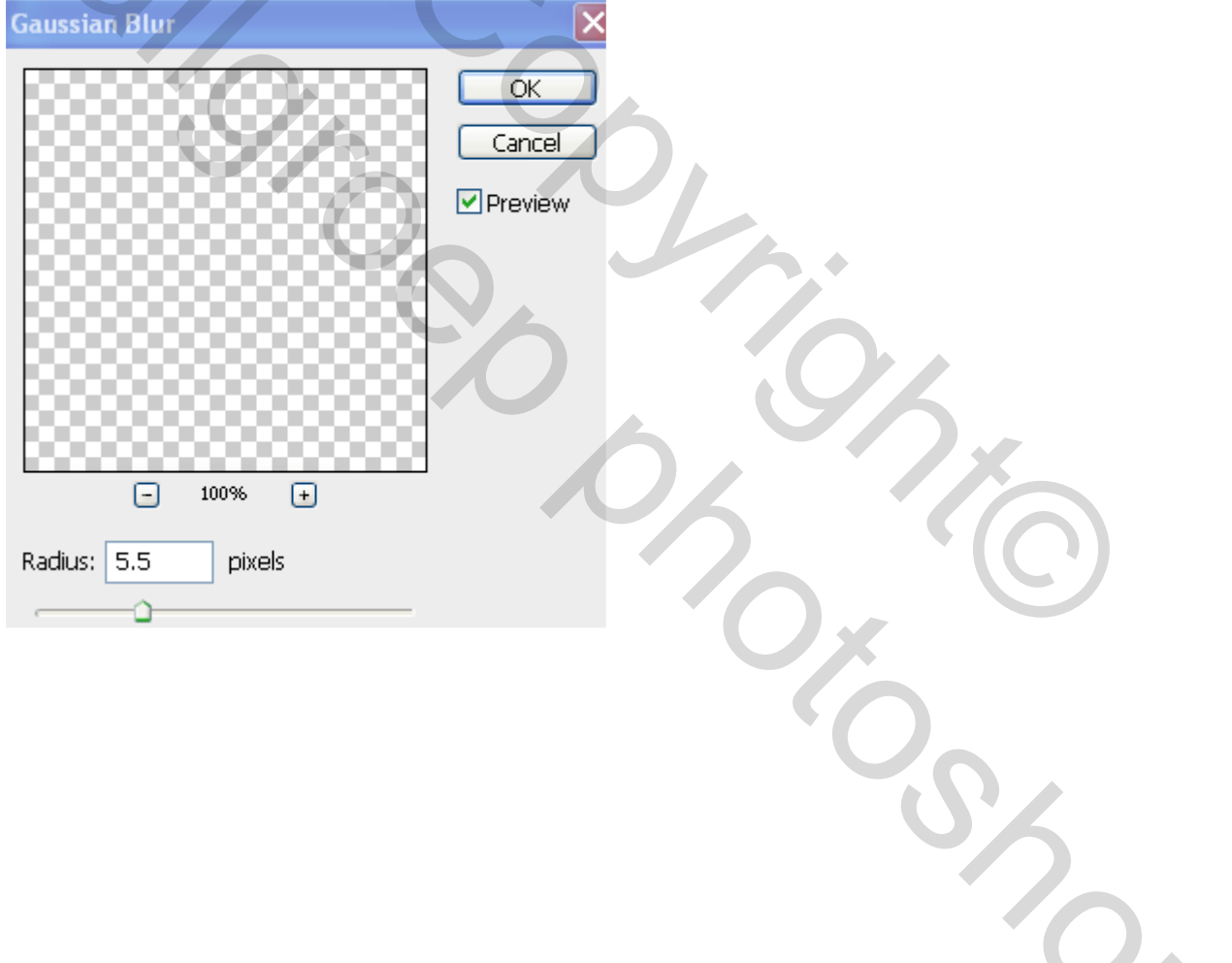

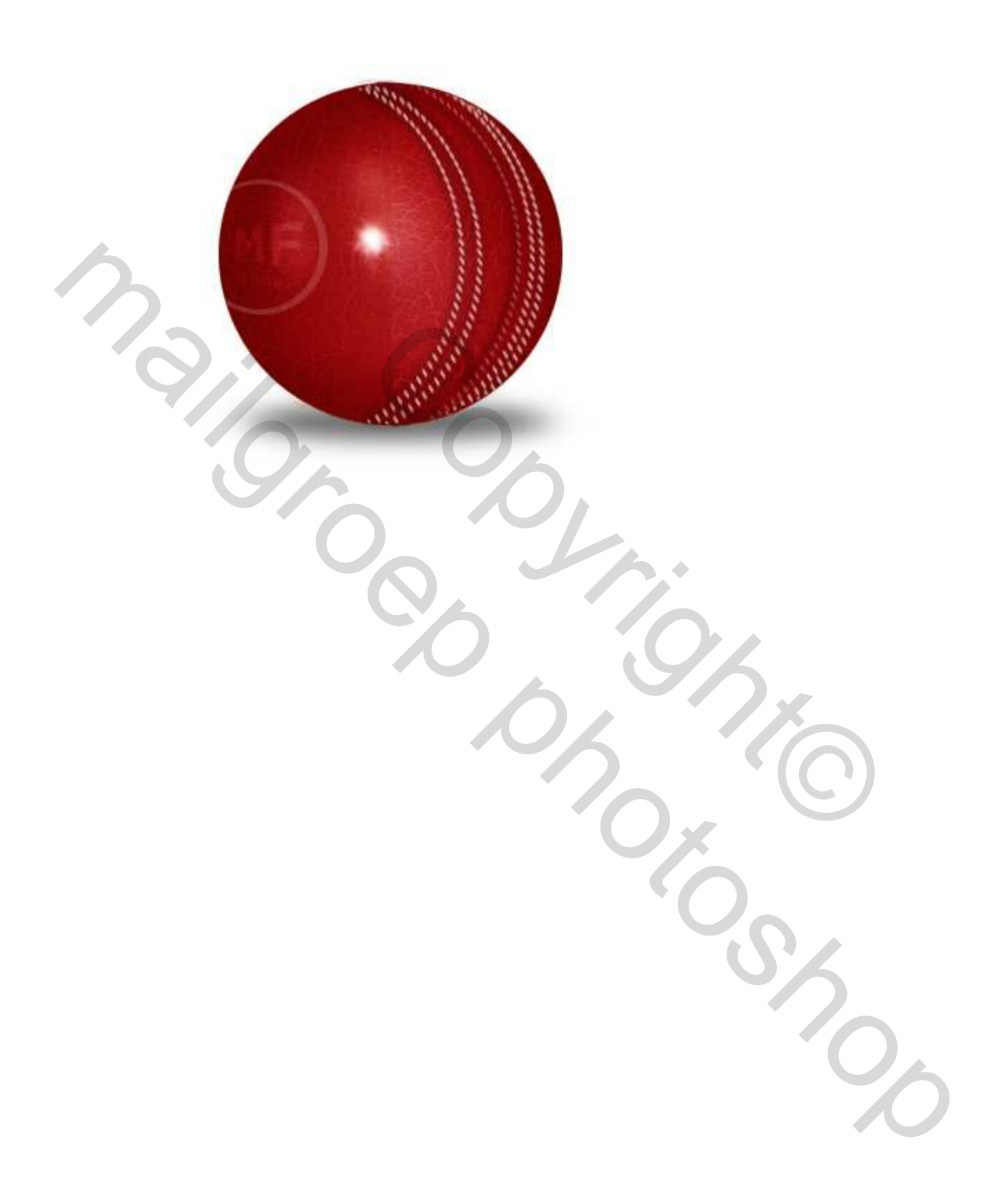